## v73 新機能 クイックガイド

## TNT オブジェクトをクリックして編集する

ご存知でしたか?... TNT の空間オブジェクトをクリックするだけで、TNT 製品での 編集が行えます。

## TNT 空間オブジェクトをクリックして編集することで...

- TNT のエクスプローラを使って、TNT オブジェクトを編集用に開けます。
- TNT オブジェクトをエディターで自動的に表示できます。
- TNT オブジェクトを編集用に素早く表示できます。

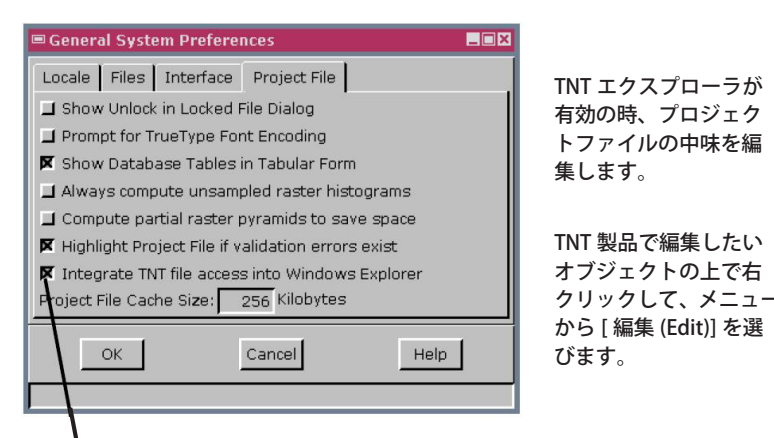

プロジェクトファイルの中味の編集は、 Windows XP のサービスパック 1 以上の Windows OS でサポートされています。

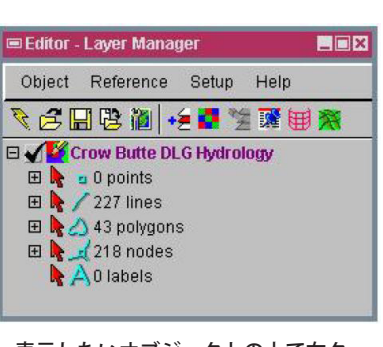

表示したいオブジェクトの上で右ク リックしてメニューから[編集]を 選ぶと、エディターが開いて選択し たオブジェクトが表示されます。

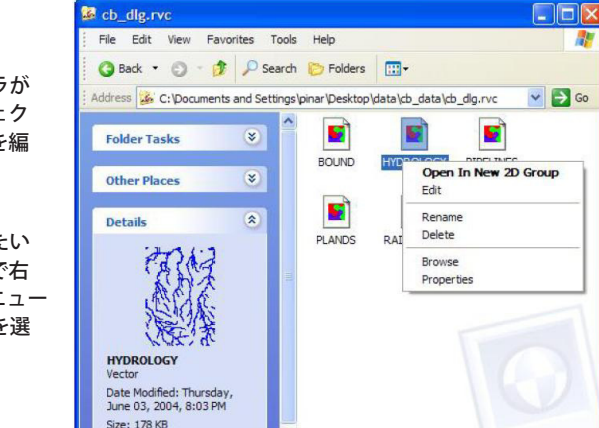

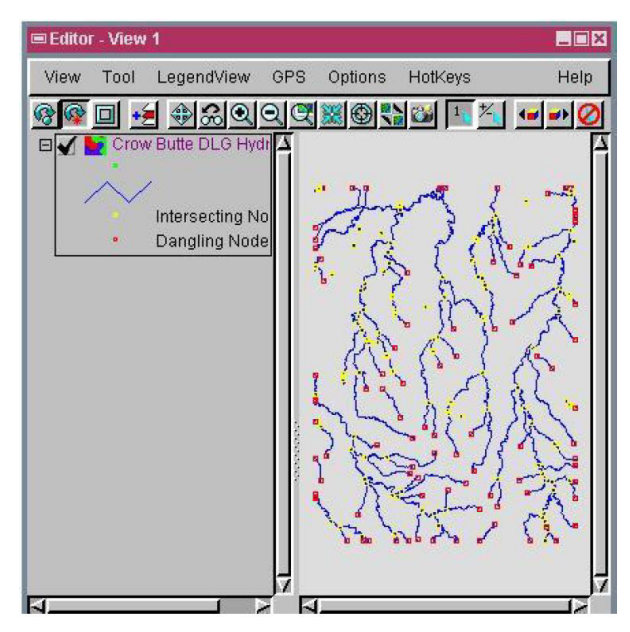

## TNT 空間オブジェクトをクリックして編集する方法

- [ツール (Tools)]>[システム (System)]>[ 詳細設定 (Preferences)] を選んで [ プロジェクトファイル ( Project File)] タ ブをクリックします。
- [TNT ファイルへのアクセスを Windows エクスプローラに統合 (Integrate TNT file access into Windows Explorer)] トグルをオンにします。
- TNT データのディレクトリに入ってプロジェクトファイルの中をブラウズします。
- TNT オブジェクトを選択して、その上で右クリックします。
- 開いたメニューから [ 編集 ] を選びます。

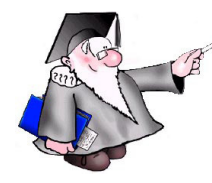

さらに知りたいことがあれば...

以下の入門書をご覧ください: プロジェクトファイルの理解とメンテナンス (Understanding and Maintaining Project Files)

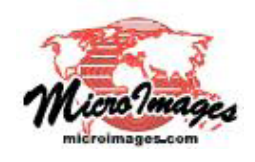